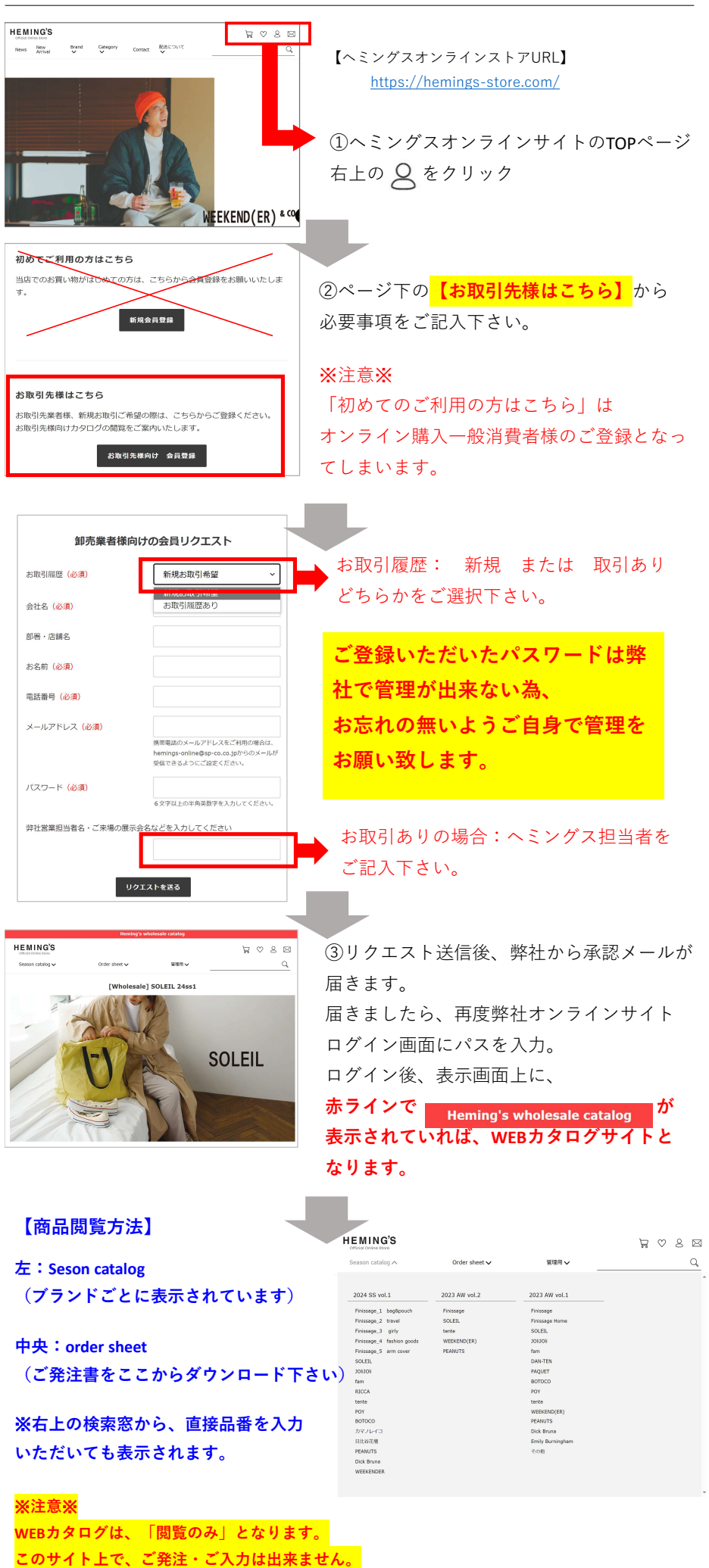

ご発注の際は、オーダーシートをダウンロード頂き、各担当営業へメール・FAXをお送り下さい。

## ヘミングスWEBカタログ 新規登録の流れ